## WORDPRESS

## **Opdracht 9**

Plaats het PDF-bestand van de vorige opdracht op je WordPress-site, subpagina Semester 3.

## PDF plaatsen op Pagina.

Ga naar pagina Vormgeving, subpagina Semester 3. Ga op de pagina boven naar *Media-toevoegen* (media-upload). Kies bij Media toevoegen, Bestanden uploaden. Daarna Bestanden selecteren. Kies het *PDF-bestand* die je aan je pagina wilt toevoegen. Vervolgens zie je rechts de Bijlagedetails. Hier kun je de *titel* aanpassen.

Klik tenslotte op In Pagina Invoegen.

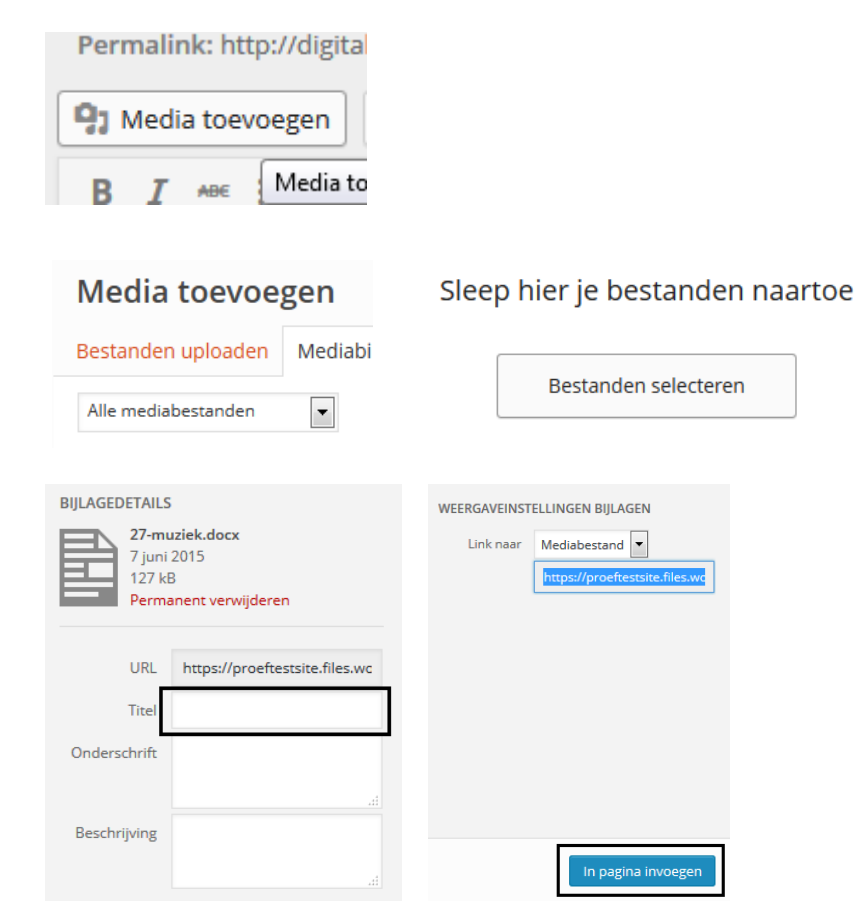